## **Deleting a Security Policy**

⚠

A security policy can only be deleted if it is not currently in use or defined as global security policy.

To delete a security policy, perform the following steps:

- 1. Select the entry in the list of security policies that you want to delete.
- 2. Then, click the [ Delete] button at the top of the list. A confirmation dialog box opens.

| Delete security policy                              |        | ×      |
|-----------------------------------------------------|--------|--------|
| Do you want to delete the selected security policy? |        |        |
|                                                     | Cancel | Delete |

- 3. Confirm with the [Delete] button. The security policy is deleted.
- 4. If the selected security policy is still in use or has been defined as global security policy, it cannot be deleted. In the appropriate warning dialog, click the [Cancel] button. The delete action is canceled.

| Deletion of the security policy is not possible                              | ×      |
|------------------------------------------------------------------------------|--------|
| The selected security policy is currently defined as global security policy. |        |
|                                                                              | Cancel |